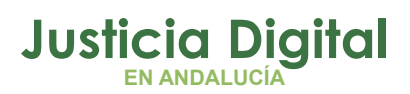

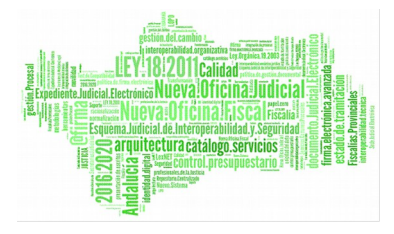

## NUEVO FORMULARIO DE ESCRITOS DE PERSONACIÓN EN LEXNET

Lexnet presenta un nuevo formulario para los Escritos de Personación donde el **presentador desconoce algunos de los datos necesarios** para completar con éxito la lógica del ciclo de vida del mensaje.

#### Enviar una Personación

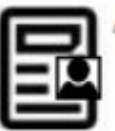

A través de esta sección puede enviar una Personación

#### Figura 1

# Estos Escritos de Personación se remitirán a la Oficina de Registro y Reparto oportuna con el nuevo formulario.

Estas pautas resultan de aplicación exclusivamente para los Escritos de Personación en los que no exista identificación del procedimiento o rollo concreto o recurso que se sigue ante el juzgado o Tribunal al que se dirige.

Estos Escritos se dirigirán a las Oficinas de Registro y Reparto (ORR). Una vez recibido el asunto en la ORR éste se turnará al Órgano o Tribunal correspondiente junto a la documentación incorporada en el formulario LexNet (documento principal y anexos).

Novedad SGP ADRIANO: Los escritos presentados donde el remitente esté activo en LexNet pero no han sido incluidos como representantes de ningún interviniente en el procedimiento judicial (Asunto) no serán rechazados (evitándose el motivo de rechazo "Profesional no consta en el procedimiento").

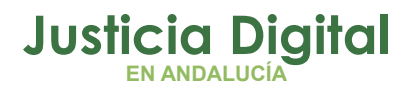

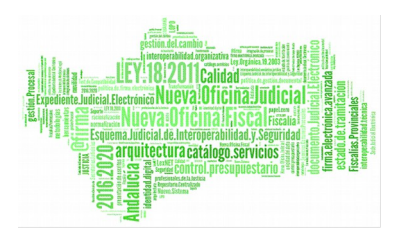

En estos supuestos la asociación del presentador con el interviniente se realizará en el SGP Adriano.

## PASOS PARA PRESENTAR EL ESCRITO DE PERSONACIÓN

Tras la selección del tipo de Escrito a presentar Personación, cumplimentaremos los datos del formulario:

- Paso 1 "Destinatario" y "Datos": Indicar la ORR destinataria y los datos principales del Asunto del Escrito.
- Paso 2 "Intervinientes": requerida la incorporación de datos de intervinientes adicionales al escrito.
- Paso 3 "Documentos" y "Catalogación": Inclusión de los documentos. Se incorpora el documento principal (requerido) y los anexos que se estime oportuno incorporar.

Indicaremos necesariamente el N.I.G. del Asunto en el campo "Descripción". Si es un Escrito de Defensa Juicios Rápidos también indicaremos el J. De lo Penal que va a celebrar.

Catalogamos:

- Escrito de Personación en Procedimiento.
- Escritos de Personación en Recurso.

Seleccionamos el formulario de Personación (menú desplegable o pulsando "Escritos").

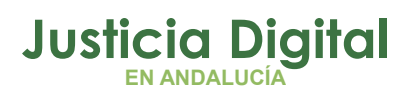

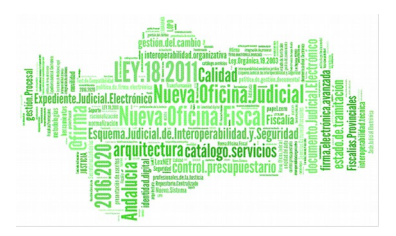

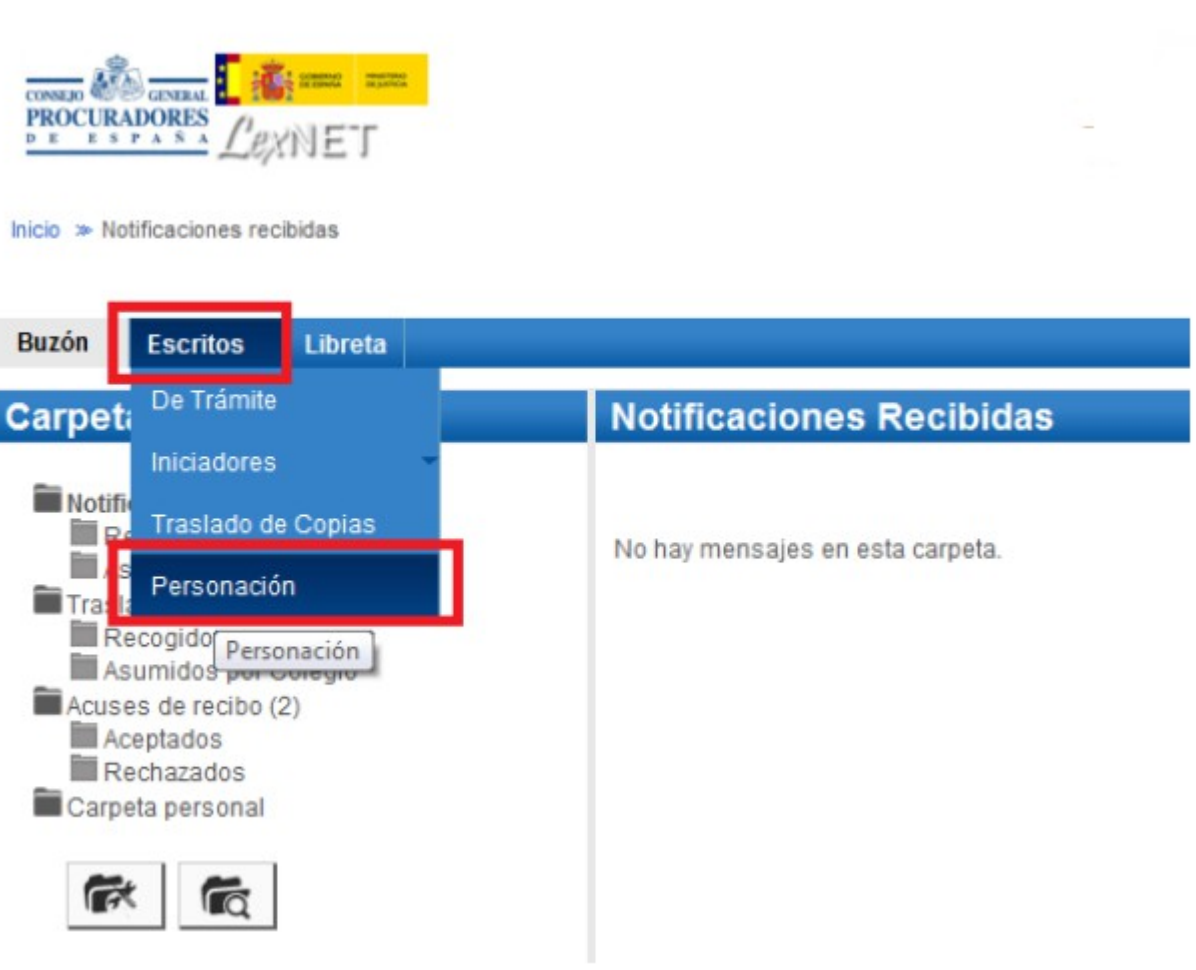

Figura 2

Paso 1 "Órgano destinatario": selección de la ORR destinataria.

El destinatario de este tipo de escritos es la Oficina de Registro y Reparto del Juzgado o Tribunal.

Cumplimentamos los datos del Asunto:

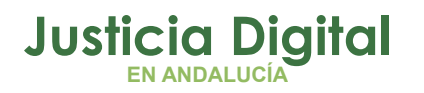

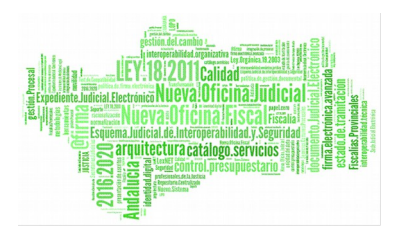

## Personación (Paso 1 de 3)

| OFICINA REGISTRO REPARTO CIVIL de Sevilla |
|-------------------------------------------|
| CIVIL                                     |
|                                           |
|                                           |
|                                           |
|                                           |
| JDO. PRIMERA INSTANCIA N. 1 de Sevila     |
| CIVIL                                     |
|                                           |
|                                           |

Figura 3

Paso 2 "Intervinientes": Añadir necesariamente los datos de un interviniente.

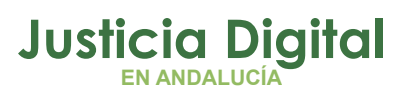

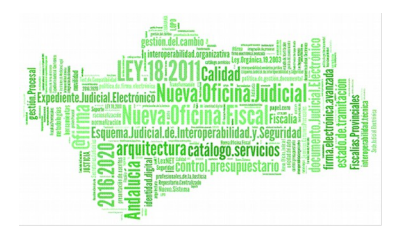

| ntervinientes                 |                                                      |                                      |                    |
|-------------------------------|------------------------------------------------------|--------------------------------------|--------------------|
|                               |                                                      |                                      |                    |
| llene los siguientes campos p | ara añadir un interviniente (campos obligatorios *): |                                      |                    |
| Lipo de Persona (*):          |                                                      | Land Branch                          |                    |
| Tino Internetióniti           | Persona Fisida O Persona                             | a Junoida 🗢 Entidad sin personalidad | 1 Inual de         |
| tipo intervencion(*).         | Demandante [DTE]                                     | S.                                   |                    |
| Datos del Interviniente       |                                                      |                                      |                    |
| Tipo Identificación(*):       | DOCUMENTO NACIONAL DE IDENTIDAD (DNI)                | Número(*):                           | 28586458F          |
| Nombre("):                    | MIGUEL                                               | Primer apellido(*):                  | SANCHEZ            |
| Segundo apellido:             | RUZ                                                  | Sexo:                                | Elija una opolón 🐱 |
| Fecha de Nacimiento           |                                                      | Lugar de Nacimiento:                 |                    |
| (dd/mm/sees):                 |                                                      |                                      |                    |
| País de Nacimiento:           | Elija una opción 🗸 🗸                                 | Nacionalidad                         | Elja una opción 👻  |
| Nombre Padre:                 |                                                      | Nombre Mødre:                        |                    |
| Dirección del Interviniente   |                                                      |                                      |                    |
| Tipo de Vía:                  | Elija una opción 👻                                   | Nombre de Vía:                       |                    |
|                               | Número: Bloque: Escalera:                            | Piso: Letre:                         |                    |
| País:                         | Elija una opción 👻                                   |                                      |                    |

#### Figura 4

Igualmente especificaremos el representante procesal.

Si queremos que aparezca el usuario conectado, pulsamos en la opción "SI". Si queremos que aparezca otro, pulsamos en el icono "+" y añadimos aquellos que creamos necesarios.

Paso 3 "Documentos" y "Catalogación": Inclusión de los documentos. Se incorpora el documento principal (requerido) y los anexos que se estime oprtuno incorporar.

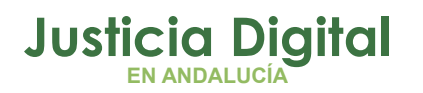

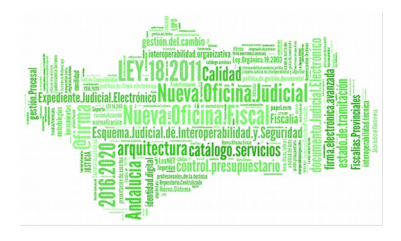

| Personación (Paso 3 de 3)                                                                 |                                   |                    |
|-------------------------------------------------------------------------------------------|-----------------------------------|--------------------|
| 3. Documentos                                                                             |                                   |                    |
| Por favor, reliene los siguientes datos (campo<br>Documentación pendiente de completar: 🚯 | s obligatorios "):                |                    |
| Documento principal     Documento principal [.pdf] (*):                                   | C:IUsen ibiolDesk Examinar        |                    |
| Descripción:<br>[máx 100 caracteres]                                                      | Personación de Don Miguel Sánchez | *                  |
| Catalogación (*):                                                                         | ESCRITO                           |                    |
| Documentos Anexos [.pdf, .rtf, .jpeg, .j                                                  | pg, lif, .odt, .zip]:             |                    |
|                                                                                           |                                   | Anterior Siguiente |

#### Figura 5

En los Escritos de Personación **NECESARIAMENTE** se deberá teclear el N.I.G. del asunto en el campo "Descripción".

| vor, rellene los siguientes datos [campo | s obligatorios *]:      |                                  |
|------------------------------------------|-------------------------|----------------------------------|
| nentación pendiente de completer 🙃       |                         |                                  |
| ternasion pendrente de completai.        |                         |                                  |
| ocumento principal                       |                         |                                  |
| Documento principal [.pdf] (*):          | C:\Users\mitoribio\Desk | Examinar                         |
|                                          |                         |                                  |
| Descripción:                             | NIG 4109143P201600004   | 458                              |
| [máx 100 caracteres]                     | ESCRITO DE DEFENSA-     | JUZGADO DE LO PENAL Nº 7 SEVILLA |
| Catalogación (*):                        | ESCRITO 👻               |                                  |
|                                          | ESCRITO DE PERSONACIÓN  | N EN PROCEDIMIENTO               |
|                                          |                         |                                  |

Figura 6

Recordemos que el NIG es único y sigue al asunto en su historia procesal. La ORR asociará, con este dato, el Escrito presentado con al Asunto recibido.

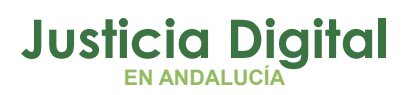

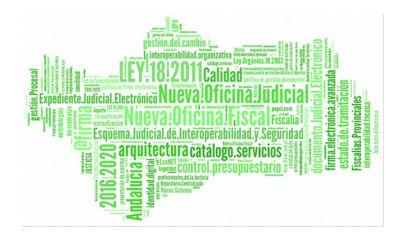

### **RESUMEN DE DATOS**

Antes de realizar la acción **"Firmar y Enviar**" se muestra el formulario de Personación para su revisión.

| illa [ P41091 ]                                                |
|----------------------------------------------------------------|
|                                                                |
|                                                                |
|                                                                |
|                                                                |
| ra proceder a su firma envío-                                  |
| ra proceder a su firma envio:                                  |
| ra proceder a su firma envio:                                  |
| ra proceder a su firma envio:                                  |
| oficina registro reparto civil de Sevilla (4109142000          |
| oficina registro reparto civil de Sevilla (4109142000          |
| OFICINA REGISTRO REPARTO CIVIL de Sevilla [4109142000<br>CIVIL |
| OFICINA REGISTRO REPARTO CIVIL de Sevilla [4109142000<br>CIVIL |
| OFICINA REGISTRO REPARTO CIVIL de Sevilla [4109142004<br>CIVIL |
|                                                                |

Figura 7

## **ACUSE DE RECIBO**

Para modificar pulsaremos Anterior , para finalizar Firmar y Enviar

Página 7 de 14

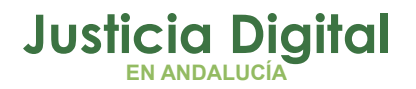

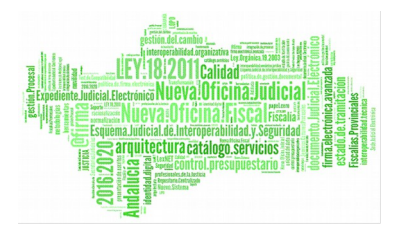

La aplicación informa del resultado del proceso.

| Esc | rito iniciador                                                         |
|-----|------------------------------------------------------------------------|
| _   |                                                                        |
|     | Su Escrito ha sido enviado correctamente.                              |
|     | Puede verificar su envío en su buzón, en la carpeta : Acuses de recibo |
|     | Figura 8                                                               |

Los escritos remitidos se visualizan en la carpeta Acuses de recibo en el estado "Pendiente de tramitar". Es decir, estos mensajes están pendientes de aceptación o rechazo por el SGP del órgano destinatario.

| ises               | de rec                    | ibo                                      |                                                                 |                                                                                             |              |               |                        |
|--------------------|---------------------------|------------------------------------------|-----------------------------------------------------------------|---------------------------------------------------------------------------------------------|--------------|---------------|------------------------|
| ste mon<br>Ilos me | mento tien<br>Ensajes qui | e 3 acuses de recil<br>e desee descargar | bo de escrito en su carpeta Acuses de recibo. Estos mensajes es | tán pendientes de aceptación o rechazo por el SGP del órgano destina                        | atario. Sele | ccione en l   | a siguiente tabl       |
| contrad            | los: 3   Sel              | leccionados :0                           |                                                                 | Días visibles de acuses                                                                     | 60 ¥ N       | lensajes pr   | orpág: 50 .            |
|                    |                           | TIPO MENSAJE                             | DESTINATARIO                                                    | ASUNTO                                                                                      | Nº PROC.     | TIPO<br>PROC. | FECHA ENVÍ             |
|                    | $\square$                 | PERSONACION                              | OFICINA REGISTRO REPARTO CIVIL de Sevilla [4109142000]          | Procedimiento Ordinario [ORD] (CIVIL) 458/2015 de JDO. PRIMERA<br>INSTANCIA N. 1 de Sevilla | 458/2015     | ORD           | 22/03/2018<br>14:21:25 |
|                    | $\square$                 | PERSONACION                              | OF. REGISTRO REPARTO INSTRUCCION de Sevila [4109143000]         | Diligencias Previas [DIP] (PENAL) 15/2016 de JDO. INSTRUCCION N. 3 de<br>Sevilla            | 15/2018      | DIP           | 22/03/2016<br>10:03:33 |
| _                  | 2                         | PERSONACION                              | OFICINA REGISTRO REPARTO AUDIENCIA PROVINCIAL de                | Procedimiento Ordinario [ORD] (CIVIL) 123/2016 de JDO, PRIMERA                              | 123/2018     | ORD           | 22/03/2018             |

Figura 9

Una vez tratados los escritos en el Órgano Destinatario, los acuses se mueven automáticamente a una de las siguientes subcarpetas de la carpeta "Acuses de recibo": Aceptados o Rechazados

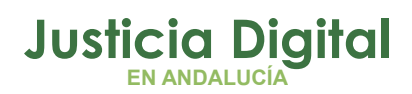

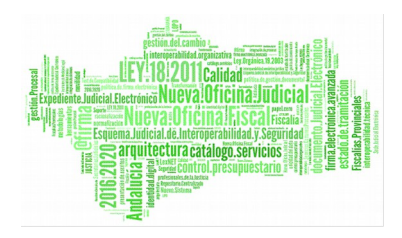

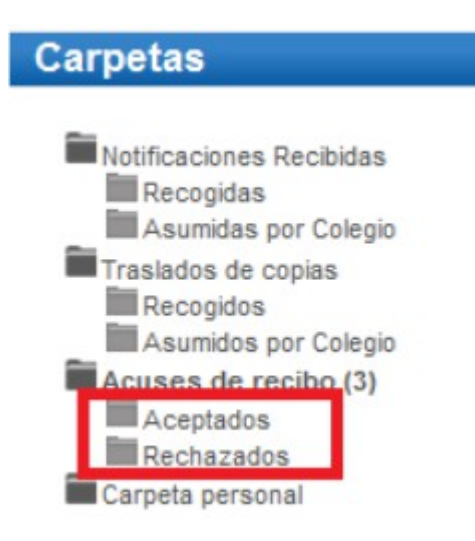

#### Figura 10

El estado del envío se representa también a través de iconos:

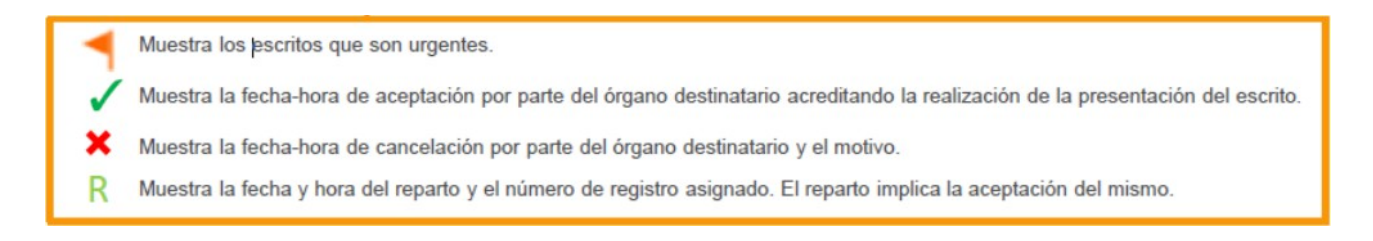

Figura 11

## **ESCRITOS ACEPTADOS**

Tras la aceptación por la Oficina de Registro y Reparto, el Acuse de recibo del Escrito presentado se actualiza con el cambio de estado de "Pendiente de Tramitar" a "Aceptados".

Página 9 de 14

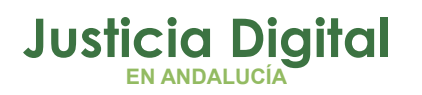

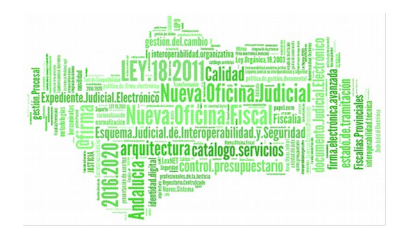

| Inicia<br>Bundia Escatitas y Liberta                                                 |                                                    |                                      |                                                                    | Rol: Procurador                                                                                                    |  |
|--------------------------------------------------------------------------------------|----------------------------------------------------|--------------------------------------|--------------------------------------------------------------------|----------------------------------------------------------------------------------------------------|--|
| Carpetas                                                                             | Inicio                                             |                                      |                                                                    |                                                                                                    |  |
| Notificaciones Racibidas<br>Recogidas<br>Asumidas por Colegio<br>Traslados de copias | ¡Bienvenido a LexNET!<br>Resumen de actividad desc | de su última conexión<br>Mensaje     |                                                                    |                                                                                                    |  |
| Asumidos por Colegio                                                                 | Aceptados : 1                                      | lett avhiat                          | 120161000009173                                                    |                                                                                                    |  |
| Acuses de recibo (2)                                                                 |                                                    | Idi evnet Del Mensole Envirto        | 20161000008173                                                     |                                                                                                    |  |
| Aceptados (1)                                                                        |                                                    | Asunto                               | Prosedimiento Ordinato IORD                                        | LICIVIL VISSIONS de IDO DRIMERA INSTANCIA N 3 de Seidia                                                                                                    |  |
| Carpeta personal                                                                     |                                                    | Pantanta                             | TORIBIO ANCEL MARIA 105                                            | E 17081                                                                                                    |  |
|                                                                                      |                                                    | rubilitie                            | Coladio de Procuradores Ilustra Coladio de Procuradores de Savilla |                                                                                                    |  |
| <b>E</b>                                                                             |                                                    | Destinatarios                        | Organo                                                             | OFICINA REGISTRO REPARTO CIVIL de Sevila Sevila (410914                                                                                                    |  |
| ind ind                                                                              |                                                    |                                      | Tino de órgano                                                     | DO PRIMERA INSTANCIA                                                                                                    |  |
|                                                                                      |                                                    |                                      | Oficina de registro                                                | OFICINA REGISTRO REPARTO CIMI (4109142000)                                                                                                    |  |
|                                                                                      |                                                    | Fecha-hora envio                     | 28/03/2016 12:00                                                   |                                                                                                    |  |
|                                                                                      |                                                    | Documentos                           | ESCRITO<br>PERSONACION.pdf(Principal)                              | Descripción: PERSONACIÓN DE maria sanz sanz<br>Catalogación: ESCRITO DE PERSONACIÓN EN PROCEDIMIEN<br>Hash del Documento: e5f10e7707655767498c777ac99fa692e541 |  |
|                                                                                      |                                                    | Datos del mensale                    | Organismo Origen                                                   | [4109142003] JDO. PRIMERA INSTANCIA N. 3                                                                                                    |  |
|                                                                                      |                                                    |                                      | Tipo procedimiento                                                 | Procedimiento Ordinario (ORD) (CIVIL VORD)                                                                                                    |  |
|                                                                                      |                                                    |                                      | Nº procedimiento                                                   | 456/2015                                                                                                    |  |
|                                                                                      |                                                    |                                      | Intervinientes                                                     | NO CONSTA SANZ SANZ MARIA                                                                                                    |  |
|                                                                                      |                                                    |                                      |                                                                    | IDOC Desandade                                                                                                    |  |
|                                                                                      |                                                    | Estado                               | Aceptado el 28/03/2016 12:59.                                      | Teoc benandado                                                                                                    |  |
|                                                                                      |                                                    | () TOGAS TAS HOLAS TELEHIDAS POLICEX | NET SUI DE ATURO PETITISUIAI.                                      |                                                                                                    |  |
|                                                                                      |                                                    | Figura 12                            |                                                                    |                                                                                                    |  |

## **ESCRITOS RECHAZADOS**

Los escritos que no se han podido incorporar de forma correcta en la Oficina de Registro y Reparto por contener datos incorrectos son rechazados posicionándose en el buzón Acuses rechazados.

| arpetas                                                                                                    | Rechazados                                                                             |                                                     |                                     |                                                     |                                         |                              |
|----------------------------------------------------------------------------------------------------|----------------------------------------------------------------------------------------|-----------------------------------------------------|-------------------------------------|-----------------------------------------------------|-----------------------------------------|------------------------------|
| Notificaciones Recibidas<br>Recogidas<br>Asumidas por Colegio<br>Traslados de copias<br>Recogidos<br>Asumidas por Colecio | En este momento tiene <b>1 escritos rechazado</b><br>Encontrados: 1   Seleccionados :0 | s por el Sistema de Gestión Procesal. Seleccione en | la siguiente tabla aquellos mensaje | s que desee descargar o mov<br>Dias visibles de aci | ver a una carpeta pe<br>uses: 00 👻 Mens | rsonal<br>sajes por pág : 50 |
| Acuses de recibo (3)                                                                                                    | TIPO MENSAJE                                                                           | DESTINATARIO                                        | ASUNTO                              | Nº PROC. TIPO PROC.                                 | FECHA ENVÍO                             | FECHA CANCELACIO             |
| Rechazados                                                                                                    | ESCRITO JDO.                                                                           | PRIMERA INSTANCIA N. 3 de Sevilla [4109142003]      | Procedimiento Ordinario (CIVIL)     | 4/2016 ORD 2                                        | 2/03/2016 10:11:59                      | 22/03/2016 10:14:47          |
| Carpeta personal                                                                                                    |                                                                                        |                                                     |                                     |                                                     |                                         | ¢                            |
|                                                                                                    |                                                                                        | Mover a : Selectione Carpeta                        | <ul> <li>Mover</li> </ul>           | Marcar como no leido                                | o I                                     | Descargar                    |
|                                                                                                    | Datos:                                                                                 | Procedimiento :<br>Nº Procedimiento                 | Procedimiento (<br>8/2015           | Ordinario (CIVIL) [ORD                              | ]                                       |                              |
|                                                                                                    | Estado:                                                                                | Rechazado por el órgano destino                     | el 19/02/2016 - 11:25. [9:          | 343] El procedimiento d                             | de destino no e:                        | xiste.                       |

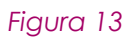

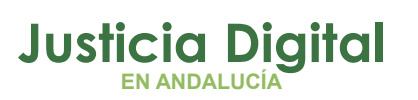

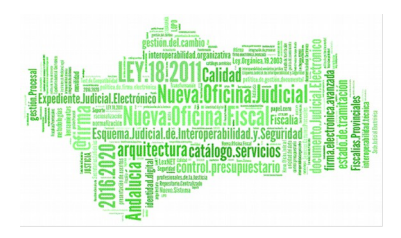

## **DISTINTOS SUPUESTOS**

A continuación vamos a diferenciar distintos supuestos que pueden presentarse en la presentación de Escritos:

- Supuesto 1. Presentación de escritos de Personación donde conocemos los datos.
- Supuesto 2. Presentación de Escrito de Contestación.
- Supuesto 3. Imposibilidad de Envío.
- Supuesto 4. Interrupción no planificada.

## DIFERENCIAR DE LA PRESENTACIÓN DE ESCRITOS DE TRÁMITE. SUPUESTO 1

Si quiere realizar una personación en la que **conoce el procedimiento y órgano destino** debe realizarla como Escrito de Trámite.

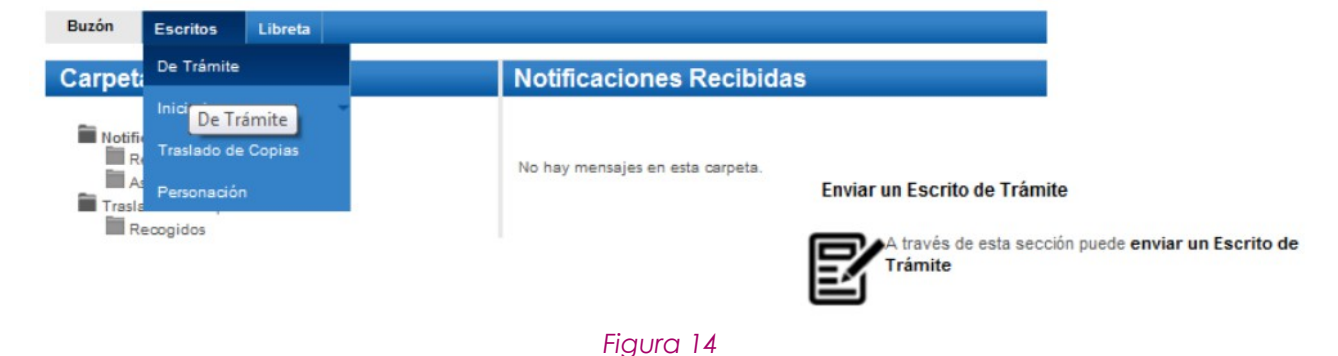

Novedad SGP ADRIANO: Los escritos presentados donde el remitente esté activo en LexNet pero no han sido incluidos como representantes de ningún interviniente en el procedimiento judicial (Asunto) no serán rechazados (evitándose el motivo de rechazo "Profesional no consta en el procedimiento").

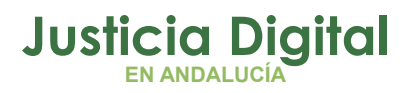

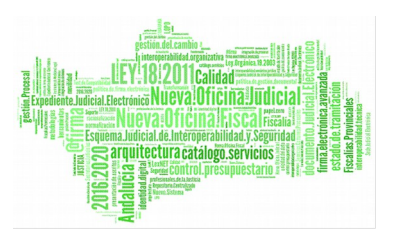

## DIFERENCIAR DE LA PRESENTACIÓN DE ESCRITOS DE TRÁMITE. SUPUESTO 2.

Con carácter general, la presentación del **Escrito de Contestación** debe realizarse como Escrito de Trámite, diferenciándose de la presentación de Escrito de Personación que debe haberse realizado previamente.

|                                                  |                                  | A través de esta sección puede enviar un Escrito de<br>Trámite |
|--------------------------------------------------|----------------------------------|----------------------------------------------------------------|
| Documentos                                       |                                  |                                                                |
| or favor, reliene los siguientes datos [campos c | bligatorios *]:                  |                                                                |
| ocumentación pendiente de completar: 🕕           |                                  |                                                                |
| Documento principal                              |                                  |                                                                |
| Documento principal [.pdf] (*):                  | C:\Users\mjtoribio\Desk Examinar |                                                                |
| Descripción :<br>[máx 100 caracteres]            | Escrito de Contestación          |                                                                |
| Catalogación(*):                                 | ESCRITO                          |                                                                |
|                                                  |                                  |                                                                |

Figura 15

Con carácter excepcional, en los supuestos que los escritos de personación también incluyan la **Contestación a la demanda** y el profesional no se haya personado aún, deberá indicarse en la "Catalogación" del formulario de LexNet que se trata de un escrito de personación y en Descripción que se incluye la contestación a la demanda y el N.I.G. del Asunto.

|                                                                                        | -                                                                             | Enviar un Escrito de Trámite                        |
|----------------------------------------------------------------------------------------|-------------------------------------------------------------------------------|-----------------------------------------------------|
| B. Documentos                                                                          |                                                                               | A través de esta sección puede enviar un Escrito de |
| Por favor, rellene los siguientes datos (camp<br>locumentación pendiente de completar: | ss obligatorios "j:                                                           | Trámite                                             |
| Documento principal [.pdf] (*):                                                        | C:\Users\imptoribiolDesk Examinar                                             |                                                     |
| Descripción:<br>[máx 100 caracteres]                                                   | Se acompaña al Escrito de Personación el Escrito de Contestación a la Demanda |                                                     |
| Catalogación (*):                                                                      | ESCRITO - ESCRITO DE PERSONACIÓN EN PROCEDIMIENTO -                           |                                                     |
| Documentos Anexos [.pdf, .rtf, .jpeg, .j<br>Documento Anexo 1 :                        | pg, tif, .odt, .zip): +<br>C:Usersimptoribio'Desi Examinar Eliminar           |                                                     |
| Descripción :<br>[máx 100 caracteres]                                                  | ANEXO 1 Escrito de Contestación                                               |                                                     |
| Catalogación(*):                                                                       | ESCRITO                                                                       |                                                     |
|                                                                                        | ESCRITO DE CONTESTACIÓN A LA DEMANDA                                          |                                                     |

Figura 16

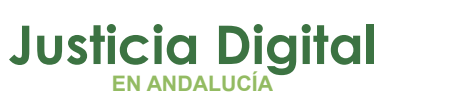

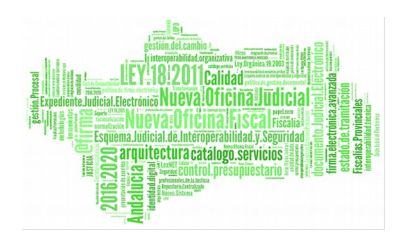

## IMPOSIBILIDAD POR INTERRUPCIÓN NO PLANIFICADA (LEXNET). SUPUESTO 3

Cuando la presentación telemática de escritos perentorios dentro de plazo no sea posible por interrupción no planificada del servicio de comunicaciones (LexNet), el remitente podrá proceder a su presentación en soporte electrónico.

El usuario podrá descargar los **justificantes de suspensión** de servicio a través de de la sección de Avisos de LexNet. En esa sección se encontrará un enlace de descarga por cada justificante de interrupción disponible.

|                                           | R Preproducción           | Procurado   | C A ?      | <b>U</b> lagio de Procuradores de Sevilla |
|-------------------------------------------|---------------------------|-------------|------------|-------------------------------------------|
| Inido » Gestión de Avlada                 | -                         | Ra          | Procurator | - Aceptar                                 |
| Buzón Escritos - Libreta                  |                           |             |            | 19                                        |
| Avisos                                    |                           |             |            |                                           |
| En este momento existen <b>12 avisos.</b> |                           |             |            | Avisos por página 60 🔻                    |
| FECHA                                     | DESCRIPCIÓN DEL AVISO     | IMPORTANCIA |            | ADJUNTO                                   |
| 07/03/2010                                | Avise de prueba           | 0           |            |                                           |
| 07/03/2018                                | prueba                    | 0           |            |                                           |
| 03/03/2010                                | aviso informativo general | ٥           | Word1.pdf  | <b>a</b>                                  |

Figura 17

## IMPOSIBILIDAD DE ENVÍO EN FORMA CONJUNTA. SUPUESTO 4

Cuando por el **exceso del volumen** de los archivos adjuntos, por el formato de éstos o por la **insuficiencia de capacidad** del sistema Lexnet, el sistema no permita su inclusión, impidiendo el envío en forma conjunta con el escrito principal, se remitirá unicamente el escrito a tarvés del sistema electrónico y el resto de documentación, junto a los anexos publicados en el Portal:

- Anexo II. Aportación en soporte papel de escritos y/o documentos no susceptibles de conversión en formato electrónico.
- Anexo III. Aprotación de archivos adjuntos por exceso de volumen y/o insuficiencia de Lexnet y otros supuestos legales.

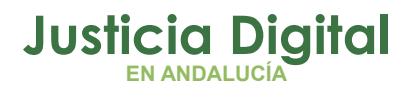

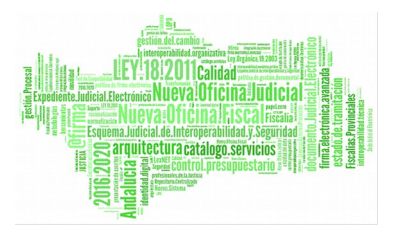

## DOCUMENTACIÓN PENDIENTE DE APORTAR

En el supuesto de no poder aportar la documentación completa por exceso de volumen debemos indicarlo en el campo de check.

| arpetas                                                                                                    | Personación (Paso 3 de 3)                                                                                                    |
|----------------------------------------------------------------------------------------------------|----------------------------------------------------------------------------------------------------|
| Notificaciones Recibidas<br>Recogidas<br>Asumidas por Colegio<br>Traslados de copias<br>Recogidos<br>Asumidos por Colegio<br>Acuese de recibo (3)<br>Rechazados<br>Carpeta personal | Marcar en el caso de que la limitación de capacidad del<br>sistema no le permita adjuntar toda la documentación<br>necesaria para la presentación del escrito ampos obligatorios *]: |
|                                                                                                    | Documentación pendiente de completari                                                                                                    |
|                                                                                                    | Documento principal [.pdf] (*): Examinar                                                                                                    |
|                                                                                                    | Descripción:<br>[máx 100 caracteres]                                                                                                    |
|                                                                                                    | Catalogación (*): Elija una opción 🔻                                                                                                    |
|                                                                                                    |                                                                                                    |
|                                                                                                    | Documentos Anexos [.pdf, .rtf, .jpeg, .jpg, .tif, .odt, .zip]: 🛖                                                                                                    |
|                                                                                                    | Figura 18                                                                                                    |

Junto al Anexo III Aportación de archivos adjuntos por exceso de volumen y/o insuficiencia de LexNet y otros supuestos legales.